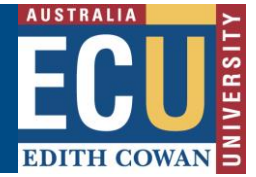

## Commencing and Archiving a Fieldtrip, Event and Travel Request

The Riskware Fieldtrip, Event and Travel (FET) module has a function that allows users to indicate when a FET Request has commenced. Once the FET has finished i.e the event has ended or the Fieldtrip / Travel participants have returned, you can then finish / archive the request.

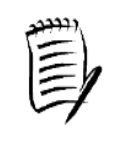

TIP – An FET request cannot be commenced until it has already been approved. For information on how to do this first, refer to the "Approve or Reject an FET request" Info Sheet.

1. To Commence an FET request; Navigate to the Fieldtrip, Event and Travel Register from the <u>Riskware home page</u>.

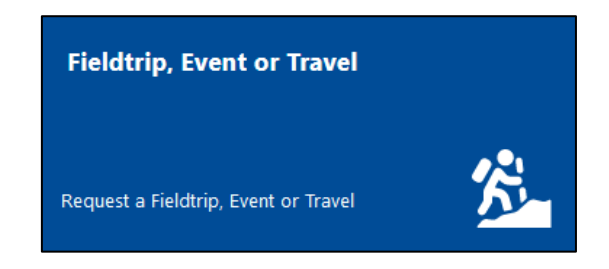

2. Under the 'Active' tab in the register, find the relevant FET request and click Command ... and select 'Leave' from the menu.

| rieldtrip | , Ever | nt or Travels            |            |                 |               |                                   |               |                     |                     |                 |     |
|-----------|--------|--------------------------|------------|-----------------|---------------|-----------------------------------|---------------|---------------------|---------------------|-----------------|-----|
| Active    | My     | Drafts All               | Archived   | My Peer Reviews | Invite        |                                   |               | Sho                 | w me 20 🕚           | 🖌 items per pag | je  |
| Ref. V    |        | Туре                     | Start Date | End Date        | <u>Status</u> | Fieldtrip, Event or Travel Leader | Destination   | Risk Ass<br>Current | essment<br>Residual | Commands        | < > |
| 38        | 0      | Domestic<br>Group Travel | 15/09/2020 | 22/09/2020      | New           | Benjamin KNOX                     | The Pinnacles | •                   | $\bigcirc$          | <b>—</b>        | ^   |

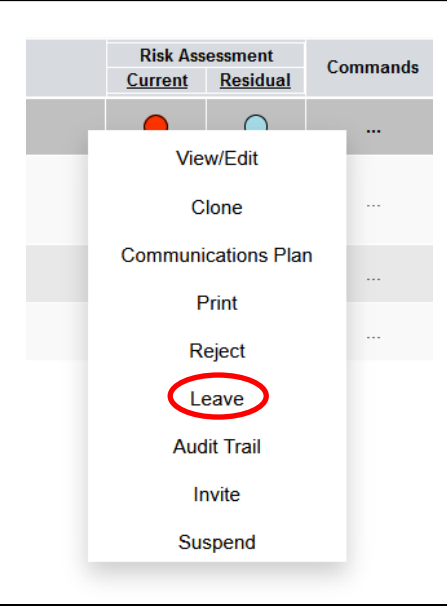

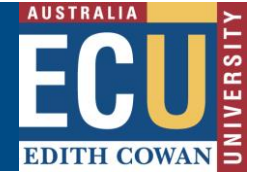

3. Enter any relevant comments and click the "Leave" button

|        |              | Cancel ()Help |     |
|--------|--------------|---------------|-----|
| New Fi | eld Trip     |               |     |
|        |              |               |     |
| S.     | Status       | Approved      |     |
|        | Date Created | 14/09/2020    |     |
|        | Start Date   | 15/09/2020    |     |
|        | Approver     | Belinda OWEN  |     |
|        | Requested By | Benjamin KNOX |     |
|        | Comment      |               |     |
|        |              |               | ABC |
|        |              | Leave         |     |
|        |              |               |     |

Your FET request will now show under the "All" tab with a status of "Left".

| Fieldtrip, Event or Travels |    |                          |            |                 |               |  |  |  |
|-----------------------------|----|--------------------------|------------|-----------------|---------------|--|--|--|
| Active                      | My | Drafts All               | Archived   | My Peer Reviews | Invite        |  |  |  |
| <u>Ref.</u> ⊽               |    | <u>Type</u>              | Start Date | End Date        | <u>Status</u> |  |  |  |
| 57                          |    | Domestic<br>Group Travel | 13/12/2022 | 16/12/2022      | Left          |  |  |  |

4. To Finish and archive the FET request (once the event is complete or the fieldtrip / travel participants have returned), find the relevant FET request in the "All" tab, click Command ... and select 'Return' from the menu.

| Fielduli      | ), Eve | nt or Traveis            | ·          |                 |                    | _                                    |               |               |                            |                            |                                   |
|---------------|--------|--------------------------|------------|-----------------|--------------------|--------------------------------------|---------------|---------------|----------------------------|----------------------------|-----------------------------------|
| Active        | My     | Drafts All               | Archived   | My Peer Reviews | Invite             |                                      |               |               | Sho                        | w me 20 🕚                  | <ul> <li>items per pag</li> </ul> |
| <u>Ref.</u> ∇ |        | <u>Type</u>              | Start Date | End Date        | <u>Status</u>      | Fieldtrip, Event of                  | Travel Leader | Destination   | Risk Ass<br><u>Current</u> | essment<br><u>Residual</u> | Commands                          |
| 57            | •      | Domestic<br>Group Travel | 13/12/2022 | 16/12/2022      | Left               | Benjamin KNOX                        |               | The Pinnacles | •                          | $\bigcirc$                 | (-)                               |
|               |        |                          |            |                 |                    |                                      |               |               |                            |                            |                                   |
|               |        |                          |            |                 | Ris<br><u>Curr</u> | sk Assessment<br>ent <u>Residual</u> | Commands      |               |                            |                            |                                   |
|               |        |                          |            | _               | _                  |                                      |               |               |                            |                            |                                   |
|               |        |                          |            |                 |                    | View/Edit                            |               |               |                            |                            |                                   |
|               |        |                          |            |                 |                    | Clone                                |               |               |                            |                            |                                   |
|               |        |                          |            |                 | Com                | munications Pla                      | n             |               |                            |                            |                                   |
|               |        |                          |            |                 |                    | Print                                |               |               |                            |                            |                                   |
|               |        |                          |            |                 |                    | Return                               |               |               |                            |                            |                                   |
|               |        |                          |            |                 |                    | Audit Trail                          |               |               |                            |                            |                                   |
|               |        |                          |            |                 |                    | Invite                               |               |               |                            |                            |                                   |

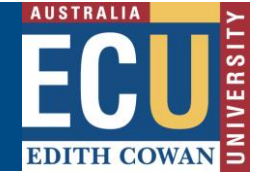

5. Type a comment on why the FET is being closed out and then hit "close".

|        |              | Cancel ()Help |     |
|--------|--------------|---------------|-----|
| New Fi | eld Trip     |               |     |
|        |              |               |     |
| 3      | Status       | Left          |     |
|        | Date Created | 13/12/2022    |     |
|        | Start Date   | 13/12/2022    |     |
|        | Approver     | Belinda OWEN  |     |
|        | Requested By | Benjamin KNOX |     |
|        | Comment      |               |     |
|        |              |               | ABC |
|        |              | Close         |     |
|        |              | $\smile$      |     |

This FET will now display in the "Archived" tab in the register.